## Θάνατος

<u>Σενάριο</u>

Ο υπάλληλος του Δημοτολογίου Αγ. Βαρβάρας ελέγχει στις εκκρεμότητες και διαπιστώνει ότι έχει εισαχθεί Ληξιαρχική Πράξη Θανάτου, οπότε και καλείται να διαχειριστεί την Εκκρεμότητα Θανάτου για την αντίστοιχη Μερίδα.

Εκτέλεση Σεναρίου

**Βήμα 1**. Αναζήτηση εκκρεμοτήτων

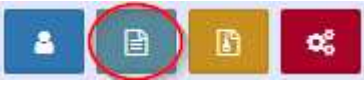

Πατάμε "Εκκρεμότητες"

Εκκρεμότητες

| 📓 Μητρώο Πολιτών          | 💿 Ληξαρχείο. Αγίας Βαρβάρας<br>📄 Δημοτολόγιο. Αγίας Βαρβάρας 🕈 Συνδ. Χρήστης: Χρήστης Υπουργείου Δημοτολόγιο 1 🛹 🚱 🔀 🗏                                                                                                    |
|---------------------------|----------------------------------------------------------------------------------------------------|
|                           | Μητρώο Πολιτών / Εκκρεμότητες / Αναζήτηση Εκκρεμότητας                                                                                                    |
| Πρωτόκολλο                | Αναζήτηση                                                                                                    |
| Μητρώο Πολιτών 🛛 🕀        | Τύπος Εκκρεμότι.         Επιλέξτε         ν         Είδος         Όλα         ν           Ημ/νία Δημιουργ,         / /         //         ///         //         ///         ///         ///         ///         ///         ///         ///         ///         ///         ///         ///         ///         ///         ///         ///         ///         ///         ///         ///         ///         ///         ///         ///         ///         ///         ///         ///         ///         ///         ///         ///         ///         ///         ///         ///         ///         ///         ///         ///         ///         ///         ///         ///         ///         ///         ///         ///         ///         ///         ///         ///         ///         ///         ///         ///         ///         ///         ///         ///         ///         ///         ///         ///         ///         ///         ///         ///         ///         ///         ///         ///         ///         ///         ///         ///         ///         ///         ///         ///         ///         ///         ///         /// <t< th=""></t<> |
| Γεγονότα 🛛 🖽              | Κατάσταση Όλα ν Όνομα Πολίτη                                                                                                    |
| Εκκρεμότητες 🛛            | <b>Ο</b> , Ανάκτηση 💼 Καθαρισμός Πεδίων                                                                                                    |
| Διαχείριση Εκκρεμοτήτων 🤇 | Αποτελέσματα Ο                                                                                                    |
| Καταχώριση Εκκρεμότητας   | Ενέργακες Κατάσταση Γιεριγραφή Ονοματεπώνυμο<br>Πολιτή Ενόπητα Δημιουργίας Φορέας Δημιουργίας Ενόπητα Προορισμού Φορέας Προορισμού Φορέας Προορισμού Ημερομηνία<br>Δημιουργίας Ενημερουητ                                                                                                    |
|                           | 🔀 😽 🕊 Σελίδα 📴 από 😕 💓 100 -                                                                                                    |

## Βήμα 2. Εμφανίζεται η φόρμα Αναζήτησης Εκκρεμοτήτων

Εκτελούμε την κατάλληλη αναζήτηση και εμφανίζονται στον Πίνακα Αποτελεσμάτων οι εκκρεμότητες Θανάτου.

| 📓 Μητρώο Πολιτών          |                   |                                                |                         | <ul> <li>Ληξιαρχείο: Αγίας Βαρβάρας</li> <li>Δημοτολόγιο: Αγίας Βαρβάρο</li> </ul> | τς 🛉 Συνδ. Χρήστης: Χρ | ήστης Υπουργείου Δημοτολό | yio 1 🚮 🚺         | • 🗙 =                     |                                        |  |  |  |
|---------------------------|-------------------|------------------------------------------------|-------------------------|------------------------------------------------------------------------------------|------------------------|---------------------------|-------------------|---------------------------|----------------------------------------|--|--|--|
|                           | Μητρώο Πολιτών /  | Εκκρεμότητες / Αναζήτη                         | ση Εκκρεμότητας         |                                                                                    |                        |                           |                   |                           |                                        |  |  |  |
|                           | Αναζήτηση         |                                                |                         |                                                                                    |                        |                           |                   |                           |                                        |  |  |  |
| Μητρώο Πολιτών 🛛 🕀        | Τύπ<br>Ημ/ν       | ς Εκκρεμότ. Επιλέξτε<br>α Δημιουργ. 08/03/2017 | - 08                    | /03/2017                                                                           | ▼<br>Επώνυμ            | Είδος Όλα<br>ο Πολίτη     |                   |                           | ¥                                      |  |  |  |
| Γεγονότα 🕀                |                   | Κατάσταση Όλα                                  |                         |                                                                                    | · Όνομ                 | α Πολίτη                  |                   |                           |                                        |  |  |  |
| Εκκρεμότητες 🛛            |                   |                                                |                         | <b>Q</b> Ανάκτηση                                                                  | 📋 Καθαρισμός Πεδίων    |                           |                   |                           |                                        |  |  |  |
| Διαχείριση Εκκρεμοτήτων 🤇 | Αποτελέσματα Ο    |                                                |                         |                                                                                    |                        |                           |                   |                           |                                        |  |  |  |
| Καταχώριση Εκκρεμότητας   | Ενέργειες Κατάστο | ση Περιγραφή                                   | Ονοματεπώνυμο<br>Πολίτη | Ενότητα Δημιουργία                                                                 | ς Φορέας Δημιουργίας   | Ενότητα Προορισμού        | Φορέας Προορισμού | Ημερομηνία<br>Δημιουργίας | Ημερομηνία<br>Τελευταίας<br>Ενημέρωσης |  |  |  |
|                           | <b>-</b>          | Θάνατος                                        | Τζακάκη Μαρία           | Λ.Π. Θανάτου                                                                       | Αγίας Βαρβάρας         | Εγγραφή<br>Δημοτολογίου   | Αγίας Βαρβάρας    | 08/03/2017                | 27/03/2017                             |  |  |  |
|                           | <b>8</b> -        | Ενημέρωση στοιχείων                            | Τζακάκη Μαρία           | Λ.Π.                                                                               | Αγίας Βαρβάρας         | Εγγραφή<br>Δημοτολογίου   | Αγίας Βαρβάρας    | 08/03/2017                | 27/03/2017                             |  |  |  |

Βήμα 3. Επιλέγουμε την εκκρεμότητα που μας αφορά, πατάμε το σύμβολο

«Άνοιγμα» που βρίσκεται στην ίδια γραμμή και ανοίγει νέο παράθυρο «Επεξεργασία Εκκρεμότητας».

| Μητρώο Πολιτών            |                                    |                                 | 0 <sup>4</sup> 11   | Ληξιαρχείο: Αγίας Βαρβάρας<br>Δημοτολόγιο: Αγίας Βαρβάρας | 🖞 Συνδ. Χρήστης: Χρ     | ήστης Υπουργείου Δημοτολό | yio 1 🕋 🕻                 | * X =                                  |  |  |  |  |  |
|---------------------------|------------------------------------|---------------------------------|---------------------|-----------------------------------------------------------|-------------------------|---------------------------|---------------------------|----------------------------------------|--|--|--|--|--|
|                           | Μητρώο Πολιτών / Εκκρεμότητε       | ες / Αναζήτηση Εκκρεμότητας     |                     |                                                           |                         |                           |                           |                                        |  |  |  |  |  |
|                           | Avaζήτηση                          |                                 |                     |                                                           |                         |                           |                           |                                        |  |  |  |  |  |
| Μητρώο Πολιτών 🛛 🖽        | Τύπος Εκκρεμότ.<br>Ημ/νία Αριμομογ | Επιλέξτε                        | 1/03/2017           | ·<br>Επώγμικο                                             | Είδος Όλα               |                           |                           | Ŧ                                      |  |  |  |  |  |
| Γεγονότα 🕀                | Κατάσταση                          | Όλα                             |                     | т Очора                                                   | Πολίτη                  |                           |                           |                                        |  |  |  |  |  |
| Εκκρεμότητες 🛛 🖯          |                                    |                                 | <b>Q</b> Ανάκτηση   | 📋 Καθαρισμός Πεδίων                                       |                         |                           |                           |                                        |  |  |  |  |  |
| Διαχείριση Εκκρεμοτήτων 🤞 | Αποτελέσματα                       |                                 |                     |                                                           |                         |                           |                           | 0                                      |  |  |  |  |  |
| Καταχώριση Εκκρεμότητας   | Ενέργειες Κατάσταση Περ            | Ονοματεπώνυμο<br>οιγραφή Πολίτη | Ενότητα Δημιουργίας | Φορέας Δημιουργίας                                        | Ενότητα Προορισμού      | Φορέας Προορισμού         | Ημερομηνία<br>Δημιουργίας | Ημερομηνία<br>Τελευταίας<br>Ενημέρωσης |  |  |  |  |  |
| <                         | 🧟 – Θάνατος                        | Τζακάκη Μαρία                   | Λ.Π. Θανάτου        | Αγίας Βαρβάρας                                            | Εγγραφή<br>Δημοτολογίου | Αγίας Βαρβάρας            | 08/03/2017                | 27/03/2017                             |  |  |  |  |  |
|                           | Ξ – Ενημέρωο                       | ση στοιχείων Τζακάκη Μαρία      | Λ.Π.                | Αγίας Βαρβάρας                                            | Εγγραφή<br>Δημοτολογίου | Αγίας Βαρβάρας            | 08/03/2017                | 27/03/2017                             |  |  |  |  |  |
|                           |                                    |                                 | _                   |                                                           |                         |                           |                           |                                        |  |  |  |  |  |

Στη συνέχεια πατάμε στο εικονίδιο που μας οδηγεί στην εγγραφή προορισμού (Άνοιγμα εγγραφής) στην Καρτέλα Δημότη.

| Μητρώο Πολιτών   |                                              |                                                                  |     | Ληξιαρχείο: Αγίας Βαρβάρας<br>Δημοτολόγιο: Αγίας Βαρβάρας | 🐈 Συνδ | . Χρήστης: Χρήστης Υπουργείου Δημοτολόγιο 1 | * | × |   |
|------------------|----------------------------------------------|------------------------------------------------------------------|-----|-----------------------------------------------------------|--------|---------------------------------------------|---|---|---|
| L D 🛠            | Μητρώο Πολιτών / Εκκρεμότητε<br>🖺 Αποθήκευση | ς / Επεξεργασία Εκκρεμότητας                                     |     |                                                           |        |                                             |   |   |   |
| Ματοώο Πολιτών 🕀 | Στοιχεία Εκκρεμότητας                        |                                                                  |     |                                                           |        |                                             |   |   | > |
| Fruevéra         | Τύπος Εκκρεμότητας                           | Θάνατος                                                          | × v | Περιγ                                                     | γραφή  | Θάνατος                                     |   |   |   |
| 12700010 00      |                                              |                                                                  |     | Κατά                                                      | σταση  | Σε Εκκρεμότητα                              |   |   | * |
| Εκκρεμότητες 🕀   | Ληξιαρχείο Δημιουργίας                       | Αγίας Βαρβάρας (917900000001)                                    | Ŧ   | Ημ/νία Δημιοι                                             | υργίας | 08/03/2017 12:19                            |   | 1 | ŝ |
|                  | Δημοτολόγιο Δημιουργίας                      |                                                                  | Ŧ   | Ημ/νία Τελει                                              | υταίας | 27/03/2017 09:23                            |   | 1 | m |
|                  | Ενότητα Δημιουργίας                          | Λ.Π. Θανάτου                                                     | Ŧ   | Ενημει                                                    | ρωσης  | Τζακάκο Μαρία (Δομότριος)                   |   |   |   |
|                  | Εγγραφή Δημιουργίας                          | Αγίας Βαρβάρας 5/1/2017 - Ημ: 08/03/2017                         | ß   | Καταχώρια                                                 | τη Από | Το σύστημα                                  |   |   |   |
|                  | Γεγονός Δημιουργίας                          | Θάνατος 08/03/2017                                               |     | Παρατης                                                   | ρήσεις |                                             |   |   |   |
|                  | Δημοτολόγιο Προορισμού                       | Αγίας Βαρβάρας (917900000001)                                    | X v |                                                           |        |                                             |   |   |   |
|                  | Ενότητα Προορισμού                           | Εγγραφή Δημοτολογίου                                             | Č   |                                                           |        | απομένουν 250 χαρακτήρες                    |   |   |   |
|                  | εγγραφη Προορισμου<br>Γεγονός Διεκπεραίωσης  | Αγιας Βαρραρας 5959/1<br>Μεταβολή Στοιχείων Διαγραφής 08/03/2017 | C   | )                                                         |        |                                             |   |   |   |

## Βήμα 4. Στην καρτέλα του δημότη επιλέγουμε «Διαγραφή».

| Μητρώο Πολιτών       |                                                                                                    | <ul> <li>Αηξιαρχείο: Αγίας Βαρβάρας</li> <li>Δημοτολόγιο: Αγίας Βαρβάρας</li> </ul> | 🛊 Συνδ. Χρήστης Χρήστης Υπουργείου Δημοτολόγιο 1 | <b>* • </b> |
|----------------------|----------------------------------------------------------------------------------------------------|-------------------------------------------------------------------------------------|--------------------------------------------------|-------------|
| ▲ @ <mark>┣ ≪</mark> | Δημοτολόγιο / Εγγραφές Δημοτολογίου / Καρτέλα Δημότη<br>Δε Νέο Μέλος C Επτέργγασίκ, Χωιγραφή Νεα Φόρμα Αποθ. Φόρμα<br>Αρ. Μερίδας/Μέλους: 5955/1 | еккремотнтер 2                                                                      |                                                  |             |

Στην οθόνη που εμφανίζεται, επιλέγουμε τύπο γεγονότος «διαγραφή λόγω θανάτου», επιλέγουμε την εκκρεμότητα του θανάτου και πατάμε επιβεβαίωση.

|                                           | 💽 Ληξιαρχείο Αγίας Βαρβάρας                                                                                                    | r Eur                                                                                                    |
|-------------------------------------------|----------------------------------------------------------------------------------------------------|----------------------------------------------------------------------------------------------------|
| Δημοτολόγιο / Εγγραφές                    | Διαγραφή                                                                                                    |                                                                                                    |
| 🛃 Νέο Μέλος 🕼 Επεξι<br>Αρ. Μερίδας/Μέλους | <b>Τύπος Γεγονότος</b> Διαγραφή Λόγω Θανάτου χ γ                                                                                                    | •                                                                                                    |
| Στοιχεία Εισαγωγής Εγ                     | Εκκρεμότητες                                                                                                    |                                                                                                    |
| Μερίδα 59                                 | 1. Θάνατος - Αγίας Βαρβάρας 5/1/2017 - Ημ: 08/03/2017                                                                                                    |                                                                                                    |
| Μέλος 1                                   |                                                                                                    |                                                                                                    |
| Παλαιά Μερίδα 59<br>Ιδιότητα Μέλους Αρ    | Επιβεβαίωση Ακύρωσ                                                                                                    | η                                                                                                    |
|                                           | Δημοτολόγιο / Εγγραφές<br>Δε Νέο Μέλος Σ΄ Επεξ<br>Αρ. Μερίδας/Μέλους<br>Στοιχεία Εισαγωγής Εγ<br>Μερίδα 59<br>Μέλος 1<br>Παλαιά Μερίδα 59<br>Ιδιότητα Μέλους Αρ | Δημοτολόγιο / Εγγραφές           Διαγραφή           Διαγραφή           Διαγραφή           Διαγραφή Λόγω Θανάτου           Στοιχεία Εισαγωγής Εγ           Μερίδα 59           Μέλος           Ι           Θάνατος - Αγίας Βαρβάρας 5/1/2017 - Ημ: 08/03/2017           Μέλος           Ιδιότητα Μέλους           Αρ |

**Βήμα 5**. Στην υποκαρτέλα «Διαγραφή» στο κάτω μέρος της σελίδας, παρατηρούμε ότι τα στοιχεία της ληξιαρχικής πράξης θανάτου έχουν μεταφερθεί αυτόματα στα κατάλληλα πεδία, αφού έχουμε επιλέξει να διαχειριστούμε την εκκρεμότητα θανάτου. Συμπληρώνουμε τα στοιχεία της Απόφασης Δημάρχου για τη διαγραφή και πατάμε το κουμπί «Αποθήκευση». Η σελίδα μας ειδοποιεί για την επιτυχημένη ενέργεια.

| Δημοτολόγιο Εγγροφές Δημ Επισημόνσεις Μητρώο Αρρένων Εκλογικά Δικαιώμο                     | oroJoyiou<br>atta B          | Δημοτολόγιο / Εγγροφές Δ<br>Διαγραφή - Διαγρ<br>Σι Αυσθίκευση - Διαγρ<br>Στοιχεία Εισαγωγής Εγγγ<br>Μερίδα<br>Μέλος<br>Παλαιά Μερίδα | ημοτολογίου / Καρ<br>ο αφή Λόγω Θ<br><mark>ωση</mark><br>ραφής<br>5959<br>1 | ντέλα Δημότη<br>Θανάτου | ¥            | Προσωπικά Στοιχεία 👁                                                                                            |                                                         |                  |                      |                                                                                                    |                      |            |       |  |
|--------------------------------------------------------------------------------------------|------------------------------|----------------------------------------------------------------------------------------------------|-----------------------------------------------------------------------------|-------------------------|--------------|----------------------------------------------------------------------------------------------------|---------------------------------------------------------|------------------|----------------------|----------------------------------------------------------------------------------------------------|----------------------|------------|-------|--|
| <b>Δημοτολόγιο</b><br>Εγγραφές Δημ<br>Επισημάνσεις<br>Μητρώο Αρρένων<br>Εκλογικά Δικαικόμο | e<br>otoloylou<br>@<br>ata @ | Στοιχεία Εισαγωγής Εγγρ<br>Μερίδα<br>Μέλος<br>Παλαιά Μερίδα                                                                          | ραφής 🔹<br>5959<br>1                                                        |                         | ۷            | Προσωπικά Στοιχεία 🗶                                                                                            |                                                         |                  |                      | and the second second se |                      |            |       |  |
| Εγγροφές Δημ<br>Επισημάνσεις<br>Μητρώο Αρρένων<br>Εκλογικά Δικαιιώμα                       | οτολογίου<br>Β<br>ατα Β      | Μερίδα<br>Μέλος<br>Παλαιά Μερίδα<br>Ιδιότοτα Μέλους                                                                                  | 5959<br>1                                                                   |                         |              | ✓ Προσωπικά Στοιχεία Φ                                                                                          |                                                         |                  |                      |                                                                                                    | σης 👁                |            |       |  |
| Επισημάνσεις<br>Μητρώο Αρρένων<br>Εκλογικά Δικαιώμα                                        | ατα 📾                        | Μέλος<br>Παλαιά Μερίδα<br>Ιδιότοτο Μέλους                                                                                            | 1                                                                           |                         | *            | Πολίτης                                                                                                    | Νίτης 🔗 47636041 - Τζακάκη Μαρία (Δημήτρικ 🐹 Τύπος Ημ.) |                  |                      |                                                                                                    | Ημερομηνία           |            |       |  |
| Μητρώο Αρρένων<br>Εκλογικά Δικαιώμα                                                        | ∰<br>110 ⊞                   | Ιδιότοτα Μέλους                                                                                                    | 6000                                                                        | Miller                  | 9            | Φύλο                                                                                                    | өнлү                                                    |                  | × *                  | Ημερομηνία                                                                                                    | 21/05/1950<br>E3365a |            |       |  |
| Εκλογικά Δικαιώμα                                                                          | ατα 📾                        |                                                                                                    | 3939<br>Αρχικό μέλος μερ                                                    | μελος                   | 2            | Επώνυμο                                                                                                    | Τζακάκη                                                 |                  |                      | Νουός                                                                                                    | Αττικής (05)         |            | × *   |  |
|                                                                                            |                              | Είδος Εγγραφής                                                                                                    | Κανονική                                                                    |                         | *            | Ονομα                                                                                                    | Mapia                                                   |                  |                      | Δήμος                                                                                                    | Πειραιώς (9205000000 | 01) ×      | - 11  |  |
|                                                                                            |                              | Μέλος Πατέρα                                                                                                    |                                                                             |                         | 1            | Όνομα Β                                                                                                    | 1                                                       |                  |                      | Δημ.Ενότ.                                                                                                    |                      |            |       |  |
|                                                                                            |                              | Μέλος Μητέρας                                                                                                    |                                                                             |                         | 4            | Χωρίς Όνομα                                                                                                    |                                                         |                  |                      | Τ/Δ Κοινότητα                                                                                                    | Επιλέξτε             |            |       |  |
|                                                                                            |                              | Μέλος Συζ/Συμβ                                                                                                    |                                                                             |                         | 4            | Υιοθ/Αναγν/ΣΣ                                                                                                   |                                                         |                  |                      |                                                                                                    |                      |            |       |  |
|                                                                                            |                              | Τρόπος Κτ.Δημ.                                                                                                    | Μεταδημότευση                                                               | (μετάπτωση)             | × *          | Όνομα Πατρός                                                                                                    | Δημήτριος                                               |                  |                      |                                                                                                    |                      |            |       |  |
|                                                                                            |                              | Ημ/νία Κτ.Δημ.                                                                                                    |                                                                             |                         | 0            | Επώνυμο Πατρός                                                                                                  | Γεωργάτος                                               |                  |                      | Στοιχεία Κατοικίας 🔹                                                                                                    |                      |            | *     |  |
|                                                                                            |                              | Χρήστης Εισ.ΟΠΣΕΔ                                                                                                    | ALFAWARE                                                                    |                         |              | Άνευ Πατρός                                                                                                    | i 🔿 xx0' 💿                                              | ναι 💿 Μη Διαθέσι | μο                   | Χώρα                                                                                                    | Ελλάδα               |            | X v   |  |
|                                                                                            |                              | Ημ/νία Είσ.                                                                                                    | 24/11/2009                                                                  |                         |              | California de California de California de California de California de California de California de California de | Πρόσλ. Π                                                | ατρωνύμου        |                      | Νομός                                                                                                    | Αττικής (05)         |            | × *   |  |
|                                                                                            |                              | Hu/vís Anóp.                                                                                                    | 20/03/1978                                                                  |                         | en.          | Ονομα Μητρός                                                                                                    | 20010                                                   |                  |                      | Δήμος                                                                                                    | Αγίας Βαρβάρας (9179 | 0000001) × | * 10  |  |
|                                                                                            |                              | Όργανο Απόφ.                                                                                                    | Επιλέξτε                                                                    |                         |              | Γένος Μητρός                                                                                                    | Trappatoo                                               |                  |                      | Δημ.Ενότ.                                                                                                    |                      |            |       |  |
|                                                                                            |                              |                                                                                                    |                                                                             |                         |              |                                                                                                    | LC.                                                     |                  |                      | */A #                                                                                                    |                      |            | 163   |  |
|                                                                                            |                              | Γάμος Σ.Σ. Ιθαγένεια                                                                                                    | Μ.Αρ. Εκλογικά                                                              | Παρατηρήσι              | εις Διαγραφή | Μερίδα Ιστορικό Εκκρεμό                                                                                         | τητες Επισι                                             | ιμάνσεις         |                      |                                                                                                    |                      |            |       |  |
|                                                                                            |                              | Ημ/νύ                                                                                                    | α Διαγραφής 08/                                                             | 03/2017                 |              |                                                                                                    | 8                                                       | Στοιχεία Θανά    | του                  |                                                                                                    |                      |            |       |  |
|                                                                                            |                              | Artí                                                                                                    | α Διαγραφής Θά                                                              | νατος                   |              |                                                                                                    | х *                                                     |                  | Απεβίω               | σε 🖌                                                                                                    |                      |            |       |  |
|                                                                                            |                              |                                                                                                    | Αιτία (Λόγος)                                                               |                         |              |                                                                                                    | w.                                                      |                  | Ημ/νία Θανάτ         | ou 06/03/2017                                                                                                    |                      |            |       |  |
|                                                                                            |                              | Αριθμό                                                                                                    | ός Απόφασης 25                                                              |                         |              |                                                                                                    |                                                         |                  | Είδος Πράξ           | ης Πράξη                                                                                                    |                      |            | × *   |  |
|                                                                                            |                              | Οργαν                                                                                                    | ο Αποφασης Δη                                                               | μαρχος                  |              |                                                                                                    | × ×                                                     |                  |                      |                                                                                                    |                      |            |       |  |
|                                                                                            |                              | Hµ/vi                                                                                                    | α Συμβάντος 06/                                                             | 03/2017                 |              |                                                                                                    |                                                         | Συνδεδεμ         | ένη Λ.Π. Θανάτου     | ×                                                                                                    |                      |            |       |  |
|                                                                                            |                              |                                                                                                    |                                                                             |                         |              |                                                                                                    |                                                         | Αγίας Βαρβ       | δάρας 5/1/2017 - Ημ. | 08/03/2017                                                                                                    |                      |            |       |  |
| ELA M.A                                                                                    | Αρ. <b>Ε</b>                 | κλογικά Π                                                                                                    | αρατηρή                                                                     | ήσει                    | Διαγρα       | ιφή Μερίδα                                                                                                    | Ion                                                     | τορικό           | Εκκρεμό              | τητες Επισ                                                                                                    | σημάνσεις            |            |       |  |
| Hµ/v                                                                                       | ία Διαγ                      | <b>/ραφής</b> 08,                                                                                                    | /03/2017                                                                    | 7                       |              |                                                                                                    |                                                         |                  |                      |                                                                                                    | Ê                    | ] ;        | Στοιχ |  |
| Αιτ                                                                                        | ία Διαγ                      | <b>/ραφής</b> Θά                                                                                                    | ίνατος                                                                      |                         |              |                                                                                                    |                                                         |                  |                      |                                                                                                    | × •                  | 1          |       |  |
|                                                                                            | Αιτία (                      | Λόγος)                                                                                                    |                                                                             |                         |              |                                                                                                    |                                                         |                  |                      |                                                                                                    |                      |            |       |  |
| Αριθμ                                                                                      | ός Από                       | φασης 25                                                                                                    |                                                                             |                         |              |                                                                                                    |                                                         |                  |                      |                                                                                                    |                      |            |       |  |
| Όργα                                                                                       | νο Από                       | ό <b>φασης</b> Δή                                                                                                    | μαρχος                                                                      |                         |              |                                                                                                    |                                                         |                  |                      |                                                                                                    | × v                  |            | Στ    |  |
| Ημ/ν                                                                                       | γία Από                      | φασης 08                                                                                                    | /03/2017                                                                    | ,                       |              |                                                                                                    |                                                         |                  |                      |                                                                                                    | <b></b>              |            |       |  |
| Hµ/v                                                                                       | ία Συμ                       | <b>βάντος</b> 06                                                                                                    | /03/2017                                                                    | 7                       |              |                                                                                                    |                                                         |                  |                      |                                                                                                    | <b>6</b>             |            |       |  |

| 🗧 🖺 Апо                                     | θήκευση                                                                      | <u>}</u>                                       | Ακύρ                        | οωα    | η         |                      |                 |                     |                                              |                                                      |                                           |         |
|---------------------------------------------|------------------------------------------------------------------------------|------------------------------------------------|-----------------------------|--------|-----------|----------------------|-----------------|---------------------|----------------------------------------------|------------------------------------------------------|-------------------------------------------|---------|
| Μητρώο Πολιτών                              |                                                                              |                                                |                             |        |           |                      |                 |                     | <ul> <li>Ληβαρχε</li> <li>Δημοτολ</li> </ul> | ία: Αγίας Βαρβάρας<br>άγιο: Αγίας Βαρβάρας 🛉 Συνδ. : | Χρήστης: Χρήστης Υπουργείου Δημοτολόγιο 1 | * • % = |
| ▲ @ <mark>8</mark> ≪                        | Δημοτολόγιο / Εγγραφές Δη<br>Δ+ Νέο Μέλος Γ Επεξερη<br>Αρ. Μερίδας/Μέλους: 5 | μοτολογίου / Κα<br>νασία <mark>×</mark> Διαγρα | ρτέλα Δημότη<br>Φή 📑 Νέα Φι | брра 🗎 | Αποθ. Φός |                      |                 |                     |                                              |                                                      |                                           |         |
| <b>Δημοτολόγιο</b><br>Εγγραφές Δημοτολογίου | Διαγραμμένη 08/03/2017, Θυ<br>Η αποθήκευση ολοκλη                            | άνατος<br>ρώθηκε με επιτυχ                     | <b>&gt;</b><br>ia.          |        |           |                      |                 |                     |                                              |                                                      |                                           |         |
| Επισημάνσεις                                | Στοιχεία Εισαγωγής Εγγρ                                                      | αφής 👁                                         |                             |        | ~         | Προσωπικά Στοιχεία 👁 |                 |                     | ~                                            | Στοιχεία Γέννησης 👁                                  |                                           | ~       |
| Μητρώο Αρρένων 🕀                            | Μερίδα                                                                       | 5959                                           |                             |        | +         | Πολίτης              | @ 47636041 · T( | ακάκη Μαρία (Δημήτρ | ю ж                                          | Τύπος Ημ.Γι                                          | εν. Ημερομηνία                            | *       |
| Fully the second second                     | Μέλος                                                                        | 1                                              |                             |        | 1         | Φύλο                 | ΘΗΛΥ            |                     | × *                                          | Ημερομην                                             | ría 21/05/1950                            | 6       |
| Εκλογικά Δικαίωματα 🛛 🖽                     | Παλαιά Μερίδα                                                                | 5959                                           | Μέλος                       | 2      | -         | Επώνυμο              | Τζακάκη         |                     | w                                            | Χώι                                                  | ρα Ελλάδα                                 | × *     |
|                                             | Ιδιότητα Μέλους                                                              | Αρχικό μέλος με                                | ερίδας                      |        | × *       | Επώνυμο Β            |                 |                     |                                              | Nop                                                  | ός Αττικής (05)                           | ж т     |
|                                             | Είδος Εγγραφής                                                               | Κανονική                                       |                             |        | Ŧ         | Όνομα                | Mapla           |                     | Ŧ                                            | Δήμ                                                  | ος Πειραιώς (92050000001)                 | × * 🖬   |
|                                             | Μέλος Πατέρα                                                                 |                                                |                             |        | 0         | Όνομα Β              |                 |                     |                                              | Δημ.Ενά                                              | 5r.                                       | Ψ.      |
|                                             | Μέλος Μητέρας                                                                |                                                |                             |        | \$        | Χωρίς Όνομα          |                 |                     |                                              | Τ/Δ Κοινότη                                          | τα Επιλέξτε                               | *       |
|                                             |                                                                              |                                                |                             |        |           |                      |                 |                     |                                              |                                                      |                                           |         |

**Βήμα 6**. Στη συνέχεια πάμε στην καρτέλα «Ιστορικό» και παρατηρούμε ότι η κίνηση της διαγραφής λόγω θανάτου είναι αυτόματα οριστικοποιημένη.

| Γάμος      | Σ.Σ.  | Ιθαγένεια | M.Ap. | Εκλογικά     | Παρατηρήσεις | Διαγραφή  | Μερίδα    | Ιστορικό              | Εκκρεμότητες       | Επιση |
|------------|-------|-----------|-------|--------------|--------------|-----------|-----------|-----------------------|--------------------|-------|
| <b>2</b> A | νανέω | ιση       |       |              |              |           |           |                       |                    |       |
| Γεγ        | ονότ  | a         |       |              |              |           |           |                       |                    | 0     |
| Κατ/       | ση    | Ενέργειες |       | Τύπος Γεγο   | ονότος       | Ημ/νία Γε | γονότος 🗘 | Χρήστης               |                    |       |
|            |       |           | Μετα  | βολή Στοιχεί | ων Διαγραφής | 27-03-20  | 17 10:01  | Δημοτολό<br>Υπουργείο | γιο 1 Χρήστης<br>υ |       |